### Electric Circuit Analysis using Simulink

Bikramjit Goswami Department of EEE Assam Don Bosco University

### To start with

Simulate the simple DC circuit shown below in Simulink and calculate the voltage, current & power in it.

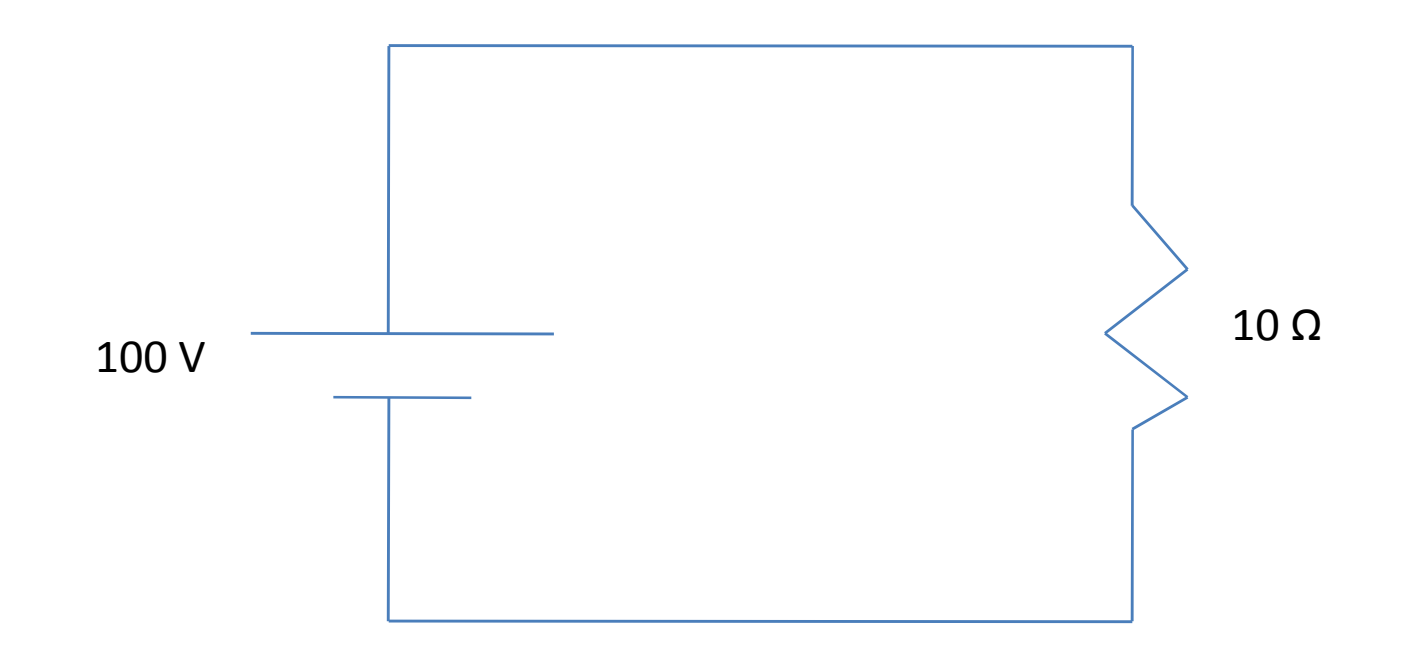

### Steps

- 1) Find the required components- (i) DC Voltage Source and (ii) Resistance.
- 2) Go to Simulink Library.
- 3) Choose SimPowerSystems in Simulink library.
- 4) Choose Electrical Sources in SimPowerSystems.
- 5) Choose DC Voltage Source and bring it to the Simulink Workspace.
- 6) Change the voltage to 100 V if required.

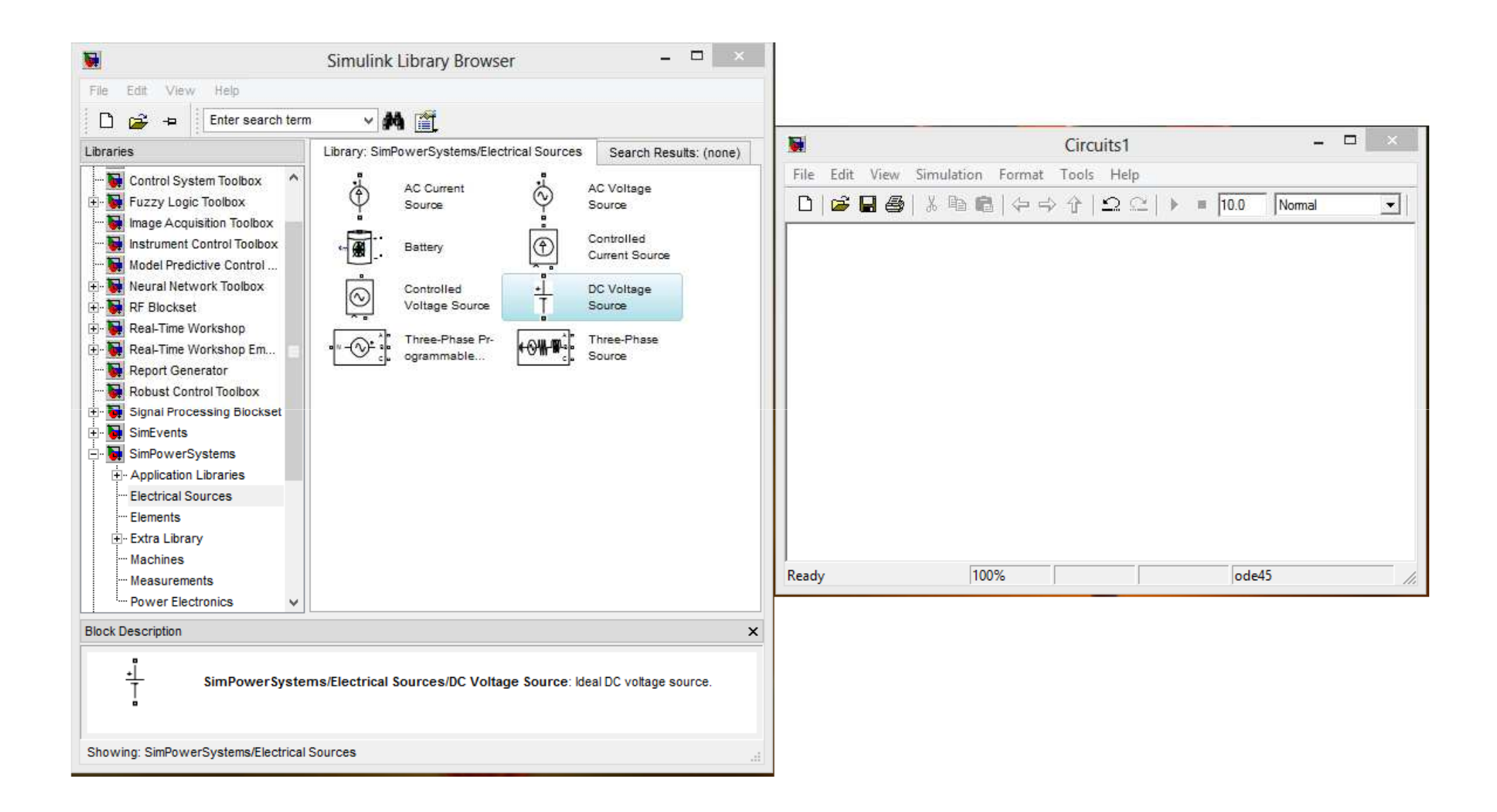

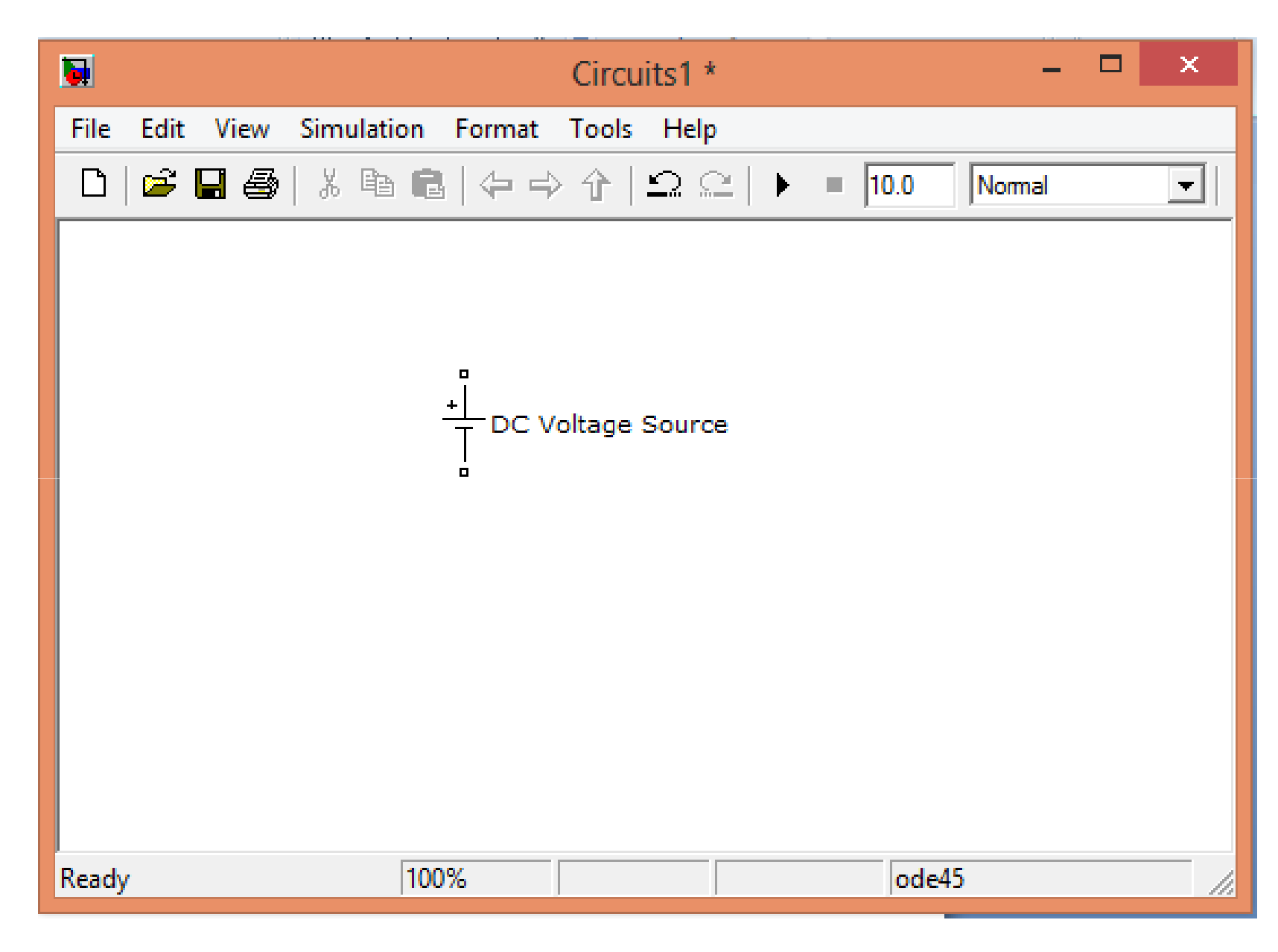

| <b>N</b>                        | Block Parameters: DC Voltage Source | × |  |
|---------------------------------|-------------------------------------|---|--|
| DC Voltage Source (mask) (link) |                                     |   |  |
| Ideal DC voltage source.        |                                     |   |  |
| Parameters                      |                                     |   |  |
| Amplitude (V):                  |                                     |   |  |
| 100                             |                                     |   |  |
| Measurements None               |                                     |   |  |
|                                 | OK Cancel Help Apply                | · |  |

### Steps

- 7) Choose Elements in SimPowerSystems.
- 8) Choose Series RLC branch from Elements.
- 9) Double click on the RLC branch and change the block parameter to R.

10) Give it a value of 10 ohms.

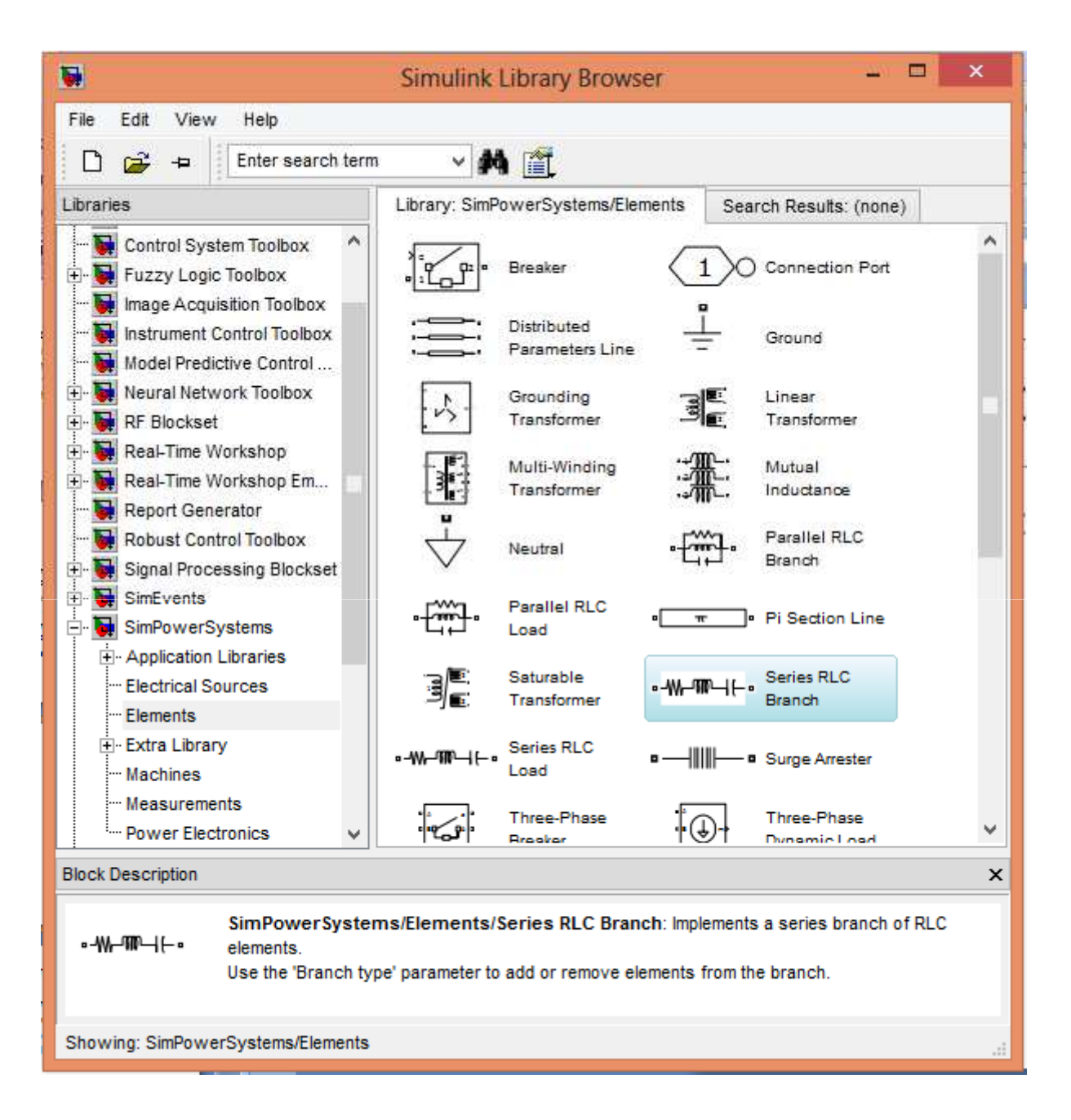

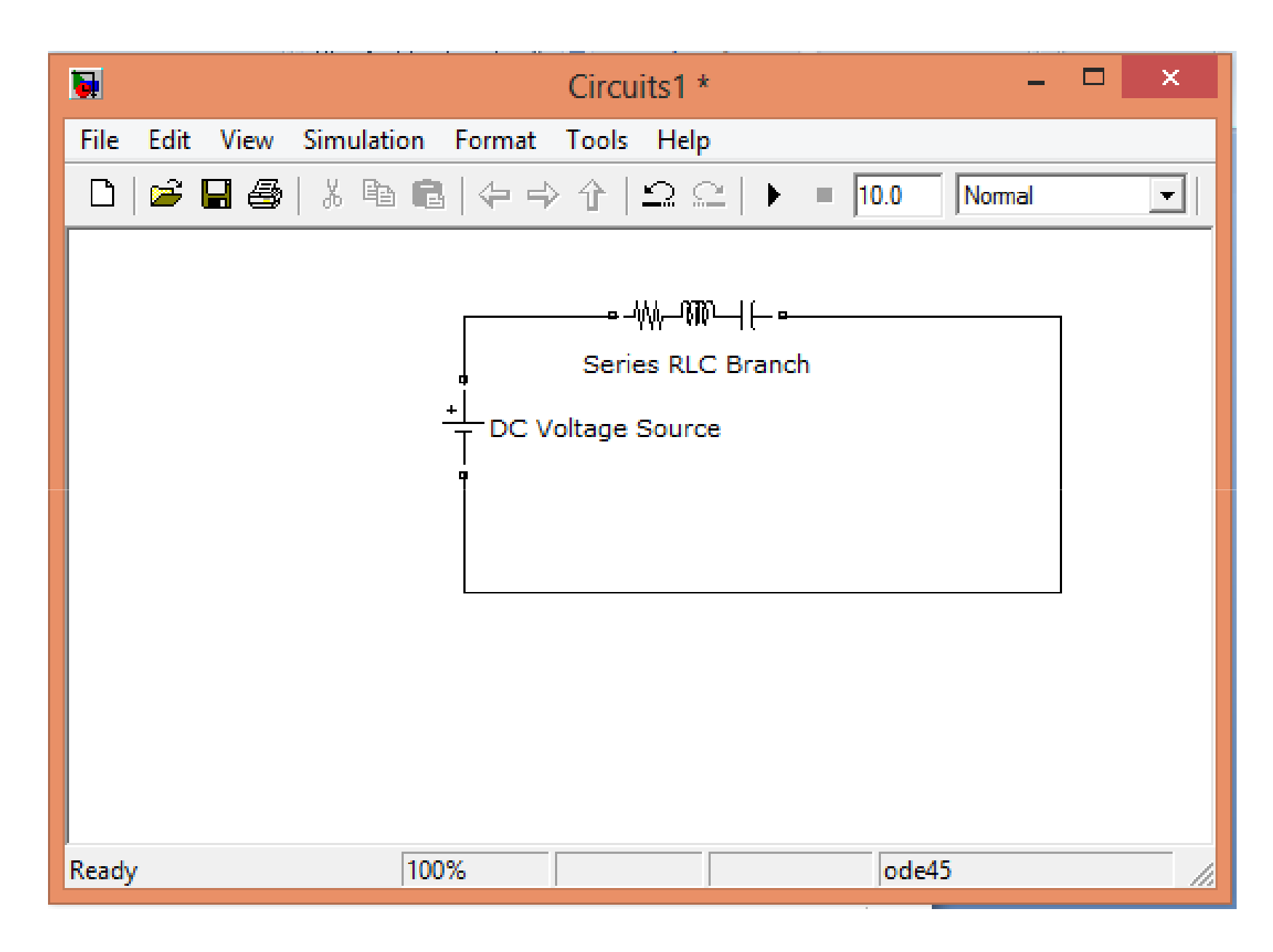

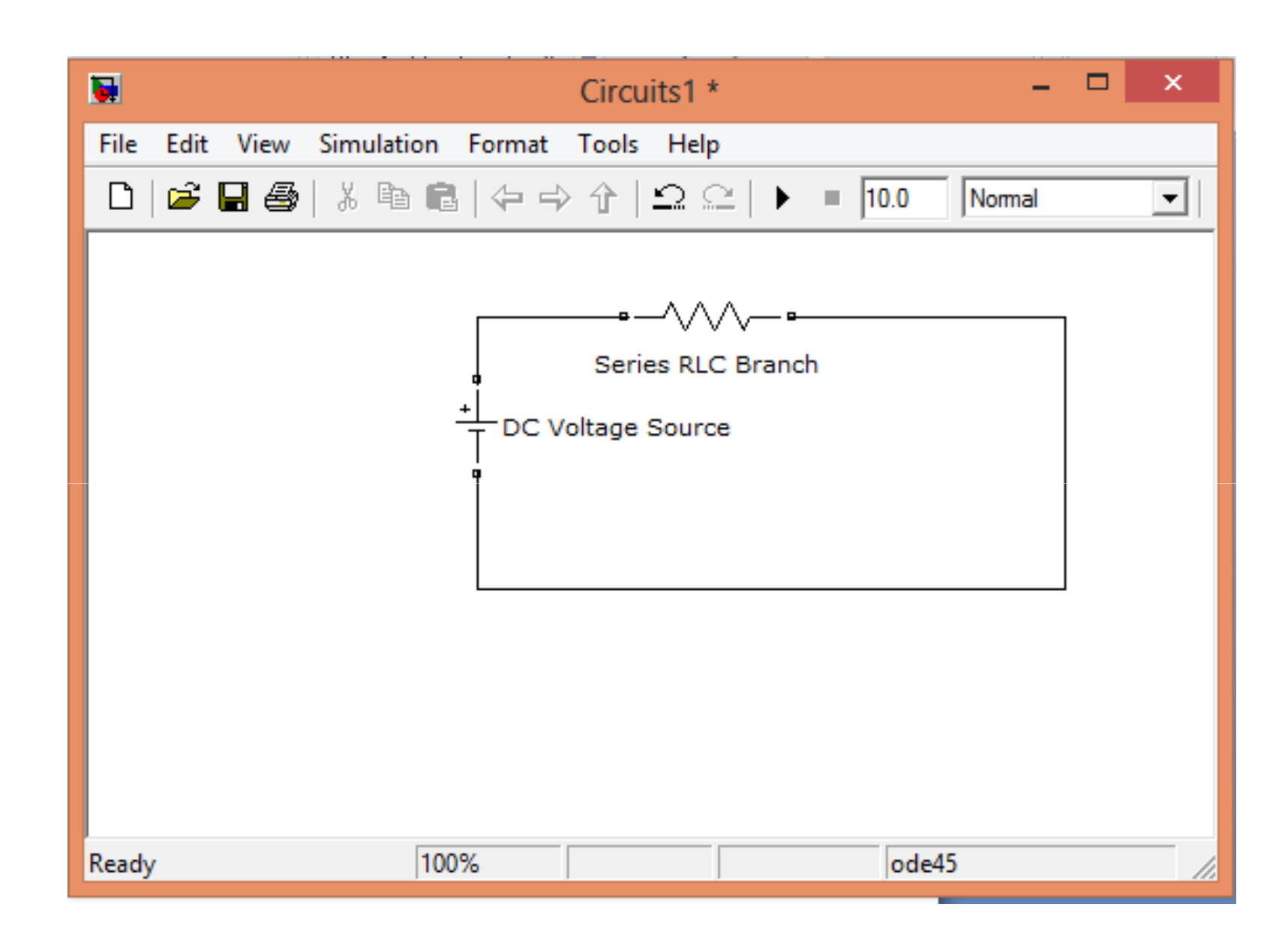

### Measure the current and voltage

- Simulink library browser →
  SimPowerSystems → Measurements →
  Current Measurement block.
- 2) Connect it in series in the circuit.
- Simulink library browser →
  SimPowerSystems → Measurements →
  Voltage Measurement block.
- 4) Connect it in parallel to the resistance in the circuit.

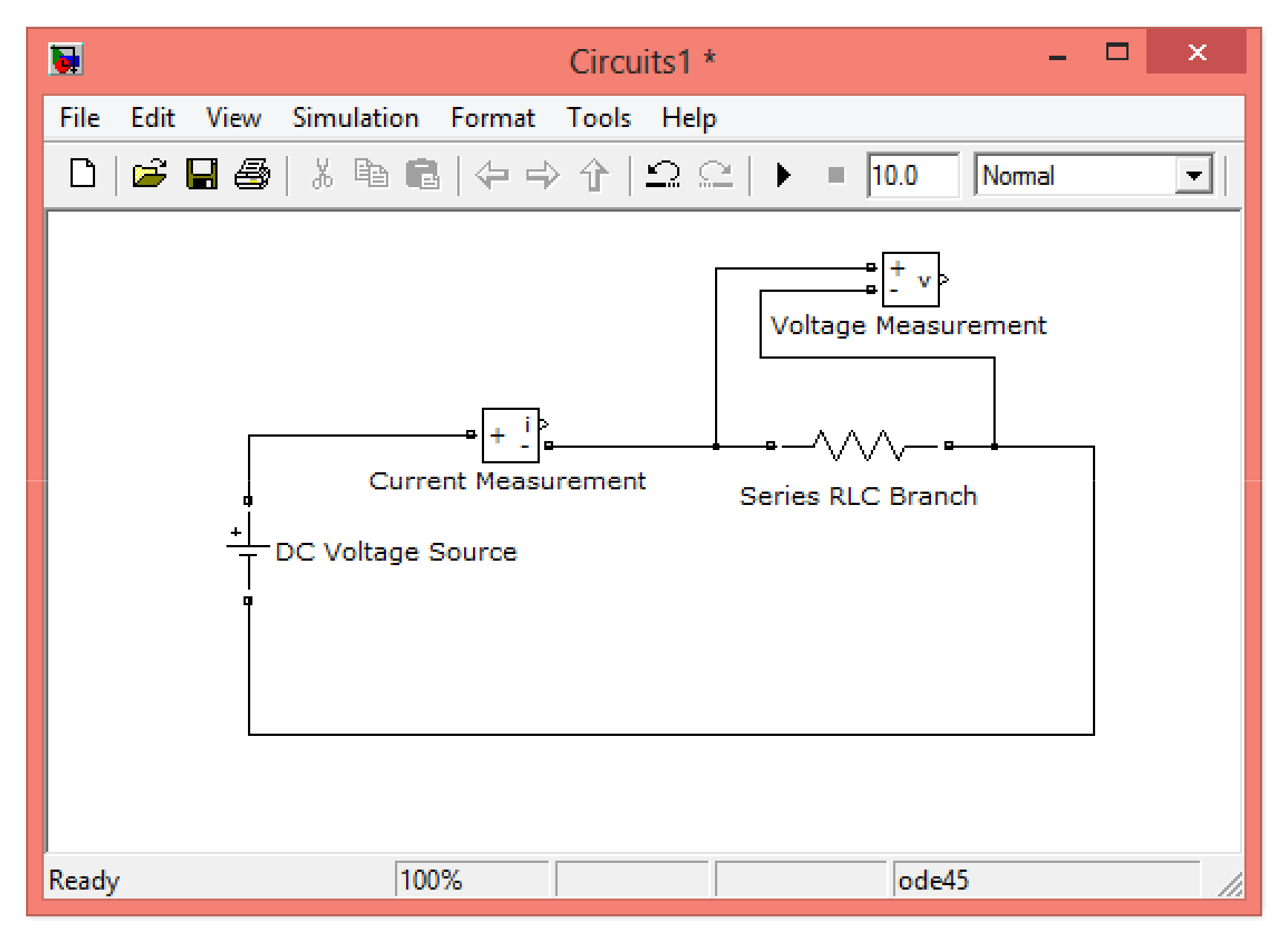

### Viewing the results

- 1) Simulink  $\rightarrow$  Commonly used blocks  $\rightarrow$  Scope
- 2) Scope  $\rightarrow$  Parameters  $\rightarrow$  No. of axes  $\rightarrow$  2
- 3) Connect the inputs to Current & Voltage measurement block outputs

| Scope' parameters ×                                  | Scope - 🗆 🗡                    |
|------------------------------------------------------|--------------------------------|
| General Data History Tip: try right clicking on axes |                                |
| Axes                                                 | 5                              |
| Number of axes: 2                                    | 0                              |
| Time range: auto                                     | .5                             |
| Compling                                             | 5                              |
| Decimation v 1                                       | 0                              |
|                                                      | -5                             |
| OK Cancel Help Apply                                 | U 2 4 6 8 10<br>Time offset: 0 |
|                                                      |                                |

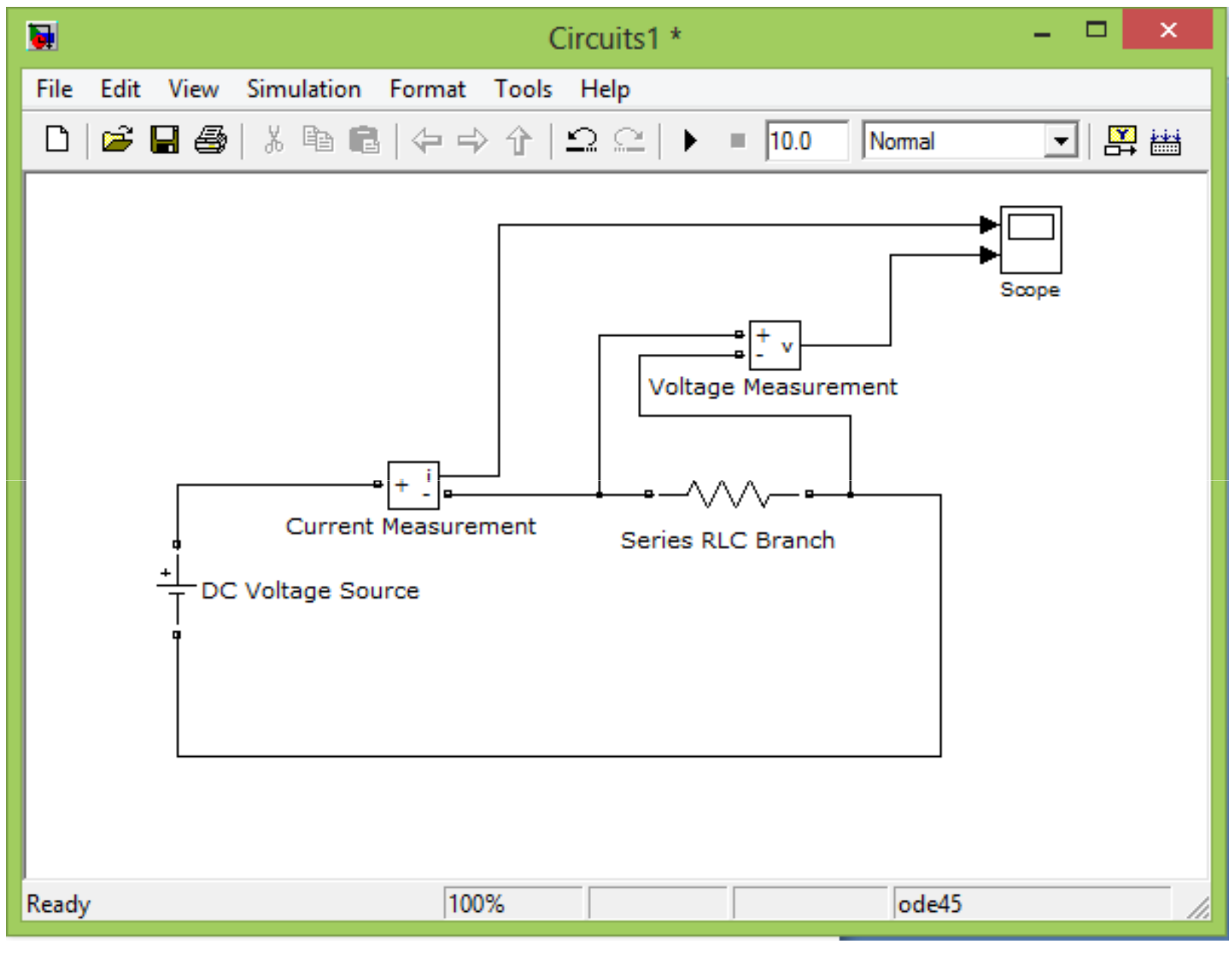

#### Bring powergui block to the workspace

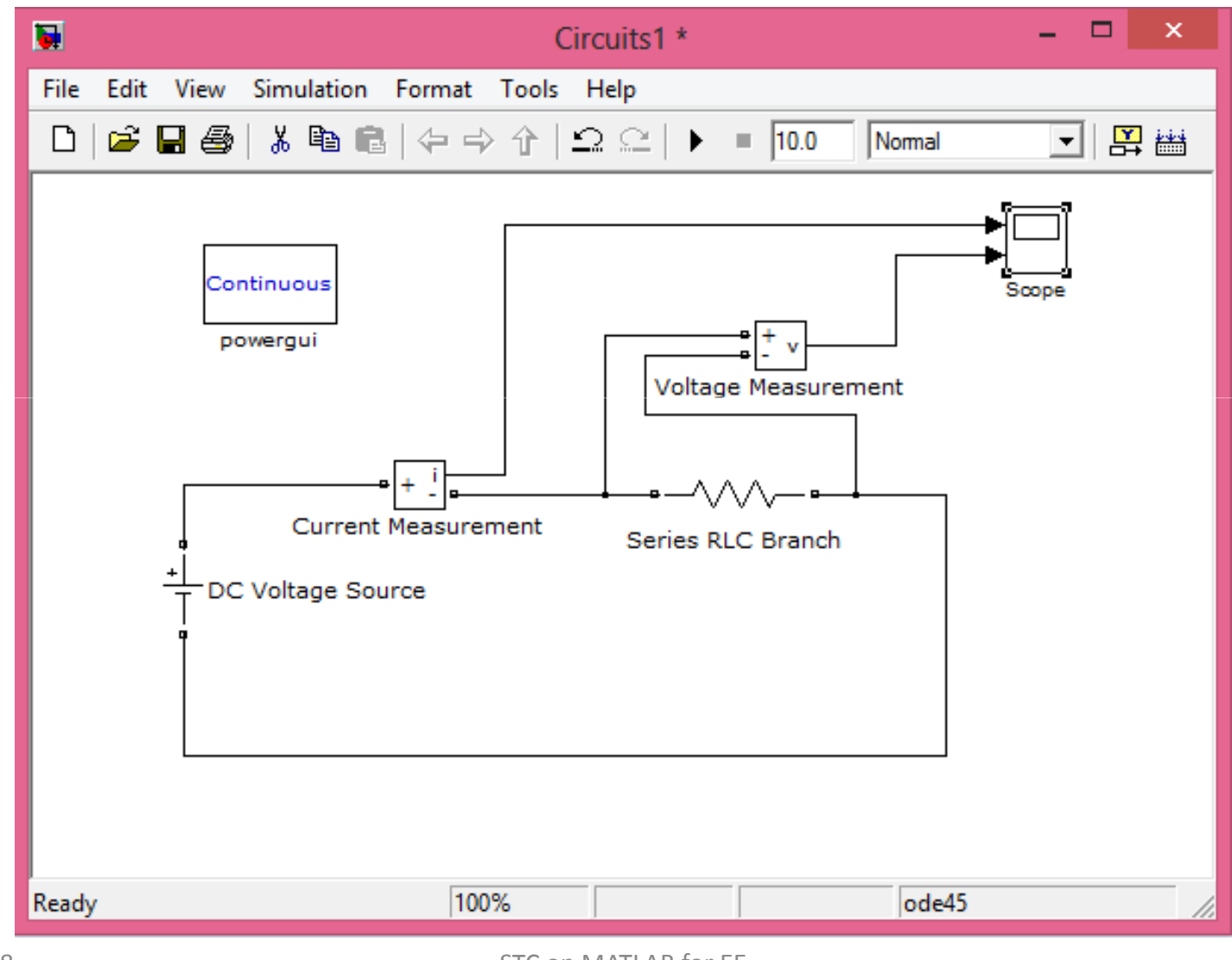

### Steps for observing the output

Run the simulink model

Double click on the Scope

Observe the graphs

Use Autoscale option if required

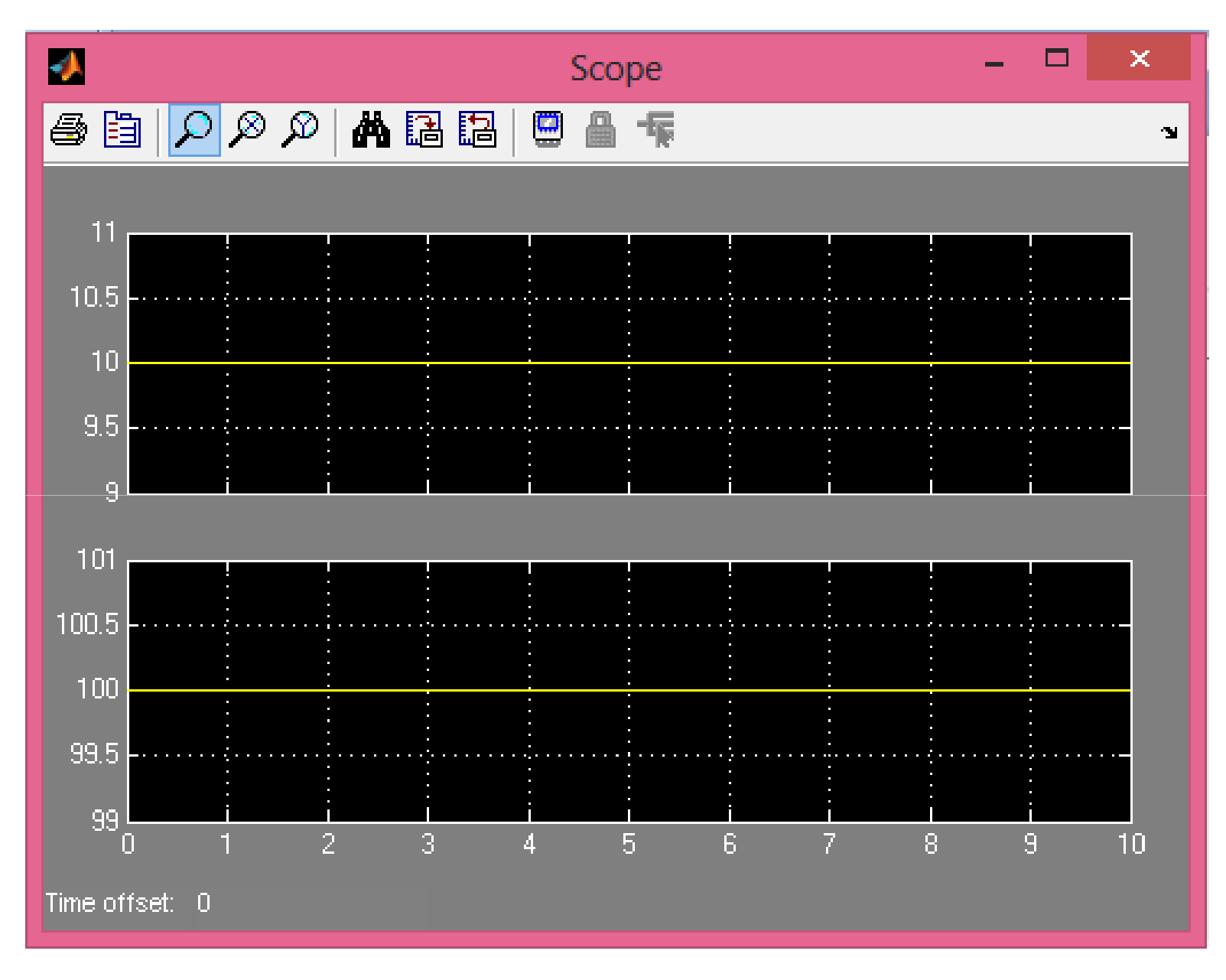

### **Measure the Power**

- 1) P=VI
- 2) Simulink  $\rightarrow$  Math Operations  $\rightarrow$  Product
- 3) Connect the inputs to Current & Voltage measurement block outputs

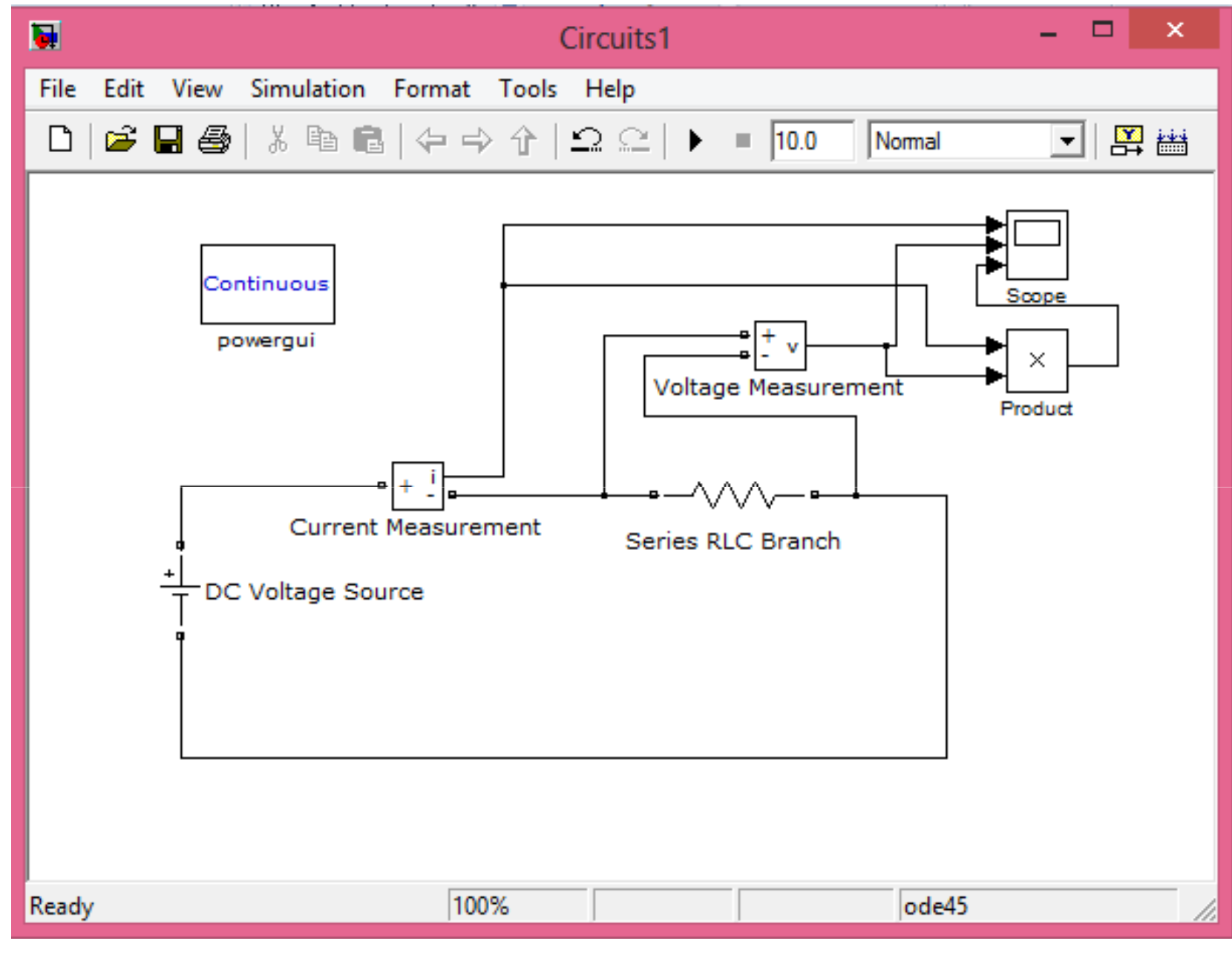

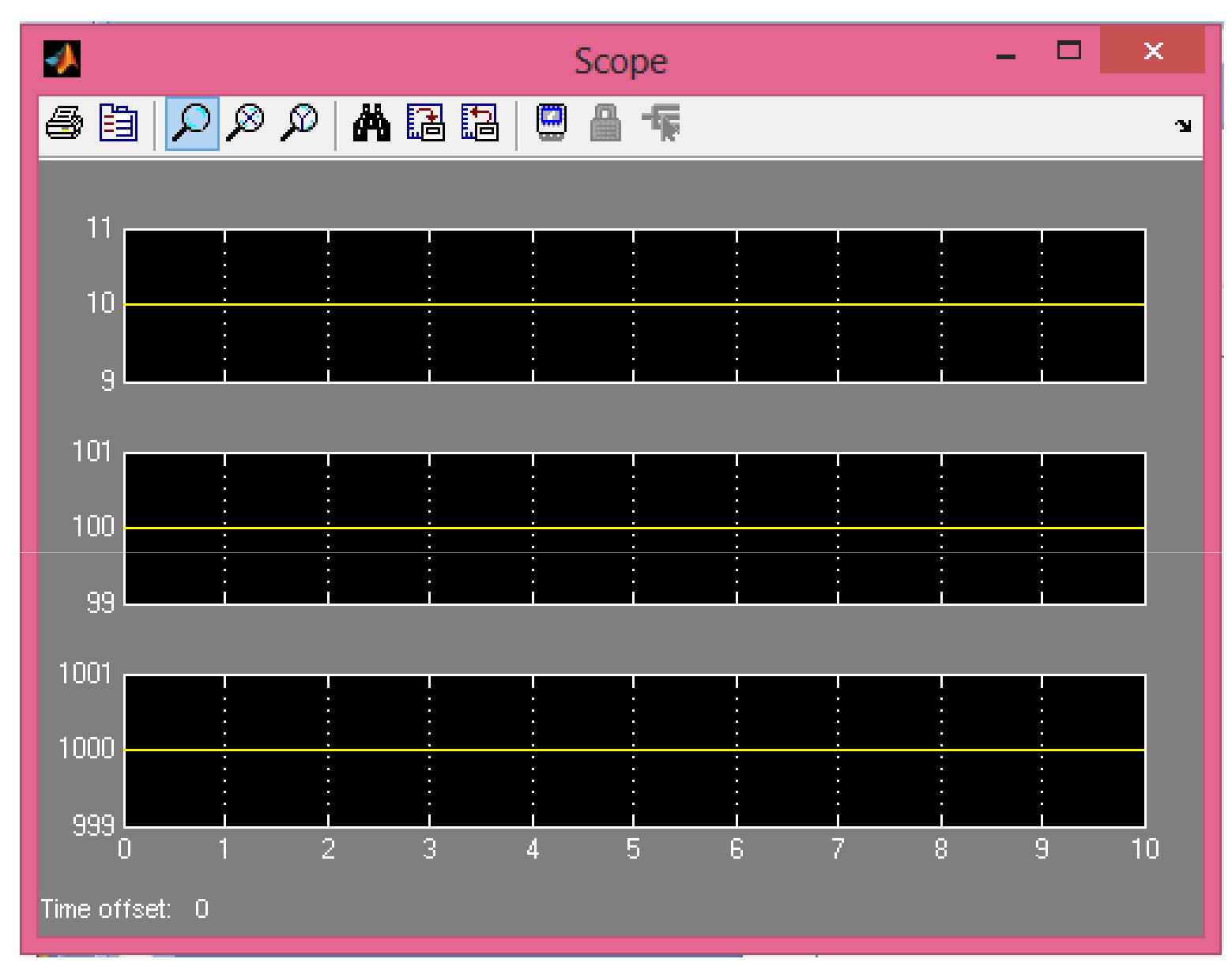

#### Voltage, Current and Power Outputs

## Use Display block to observe the values of V, I and P

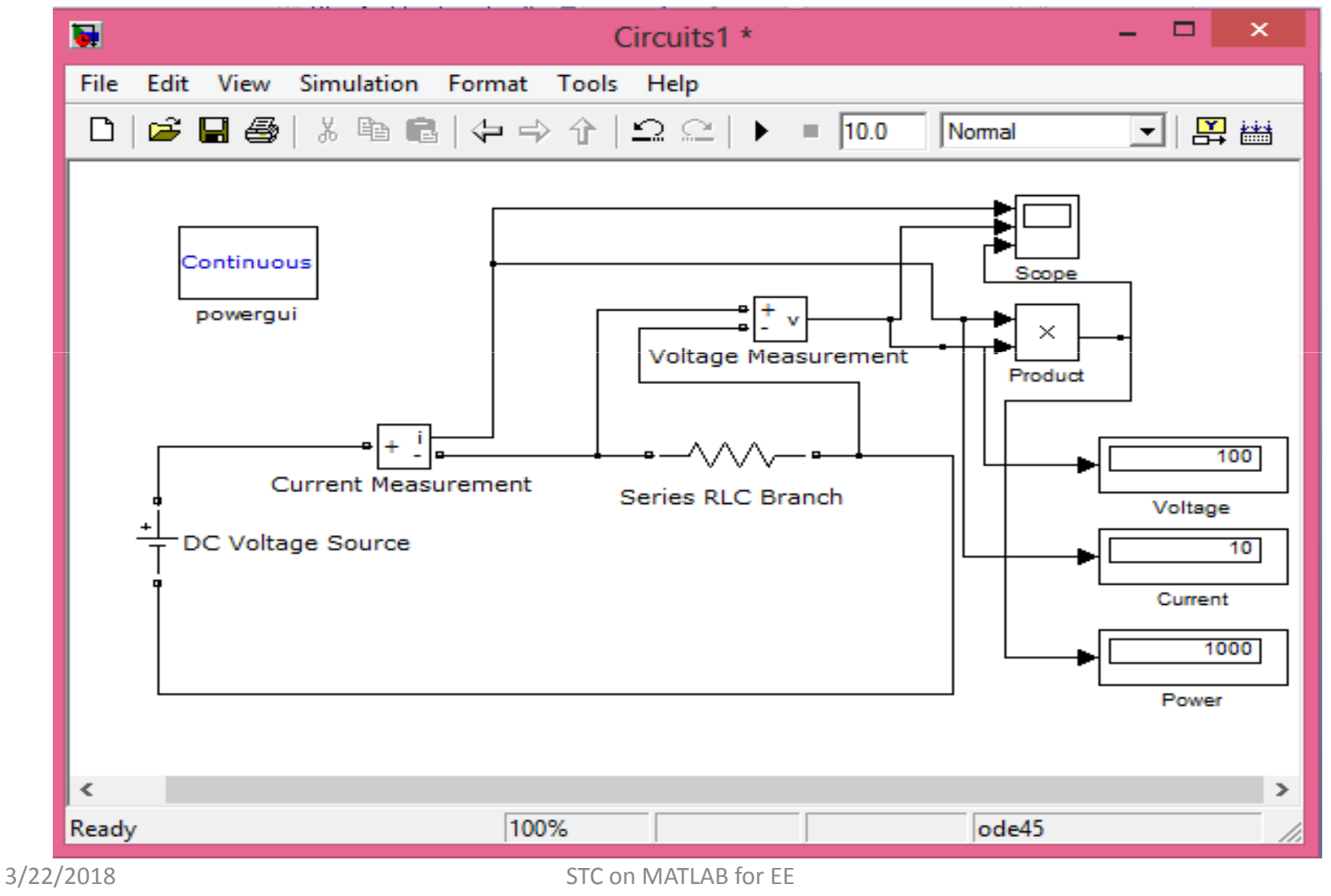

# Simulation of the same circuit using another method in Simulink

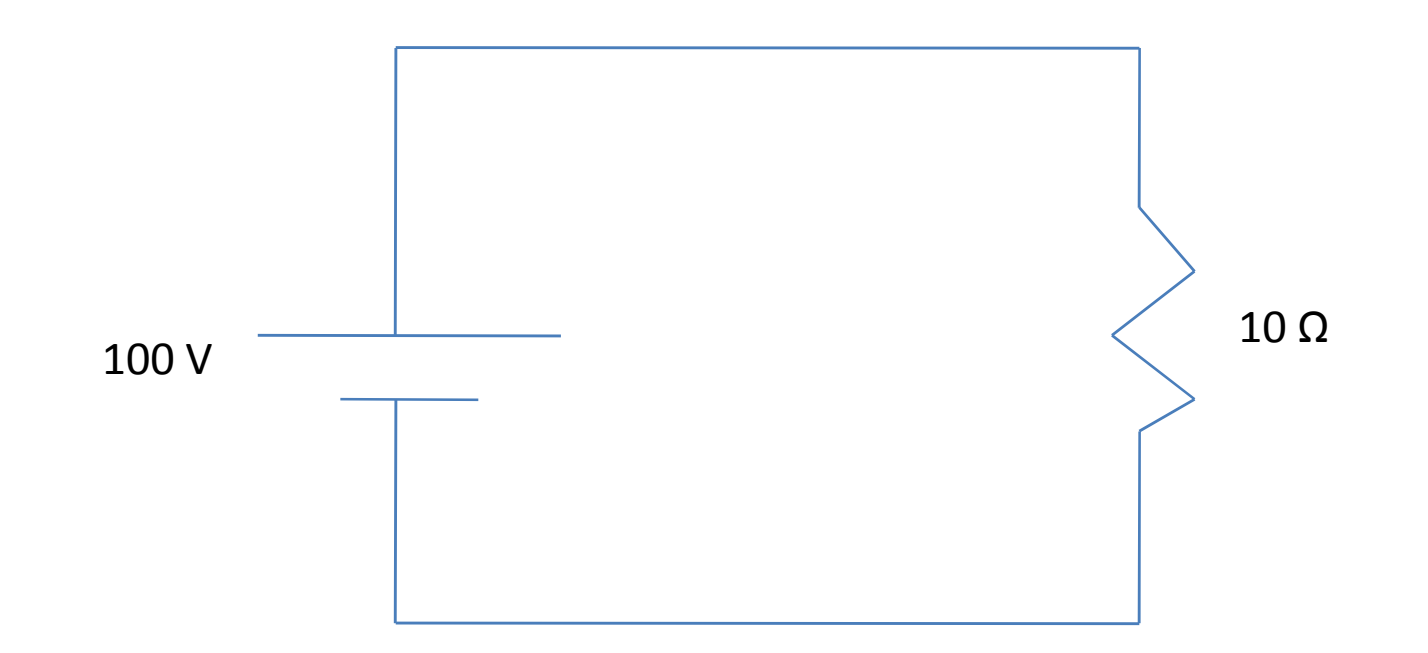

### **Corresponding equations of the circuit**

V = IR $I = \frac{V}{R}$  $P = \frac{V^{2}}{R} = I^{2}R$ 

### Steps

Simulink  $\rightarrow$  Commonly used blocks  $\rightarrow$ Constant  $\rightarrow$  Change the value of the block to 100 by double clicking (Corresponding to 100 V of the source)

Bring Fcn block from Simulink library  $\rightarrow$ Double click  $\rightarrow$  Change the function to u/10 (Corresponding to V/R, as R= 10  $\Omega$ )

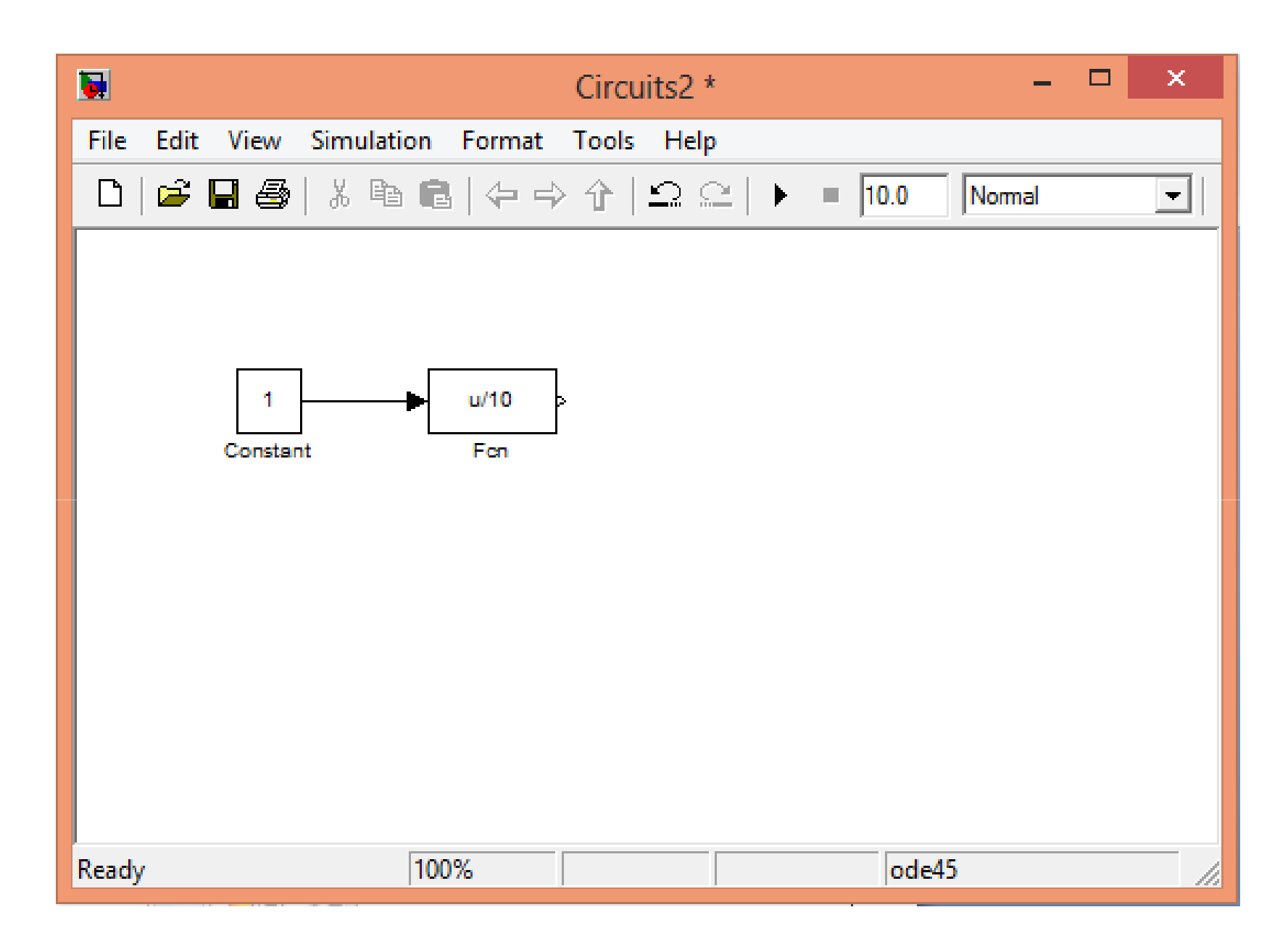

### Scope connected to the output of the Fcn block will show the current

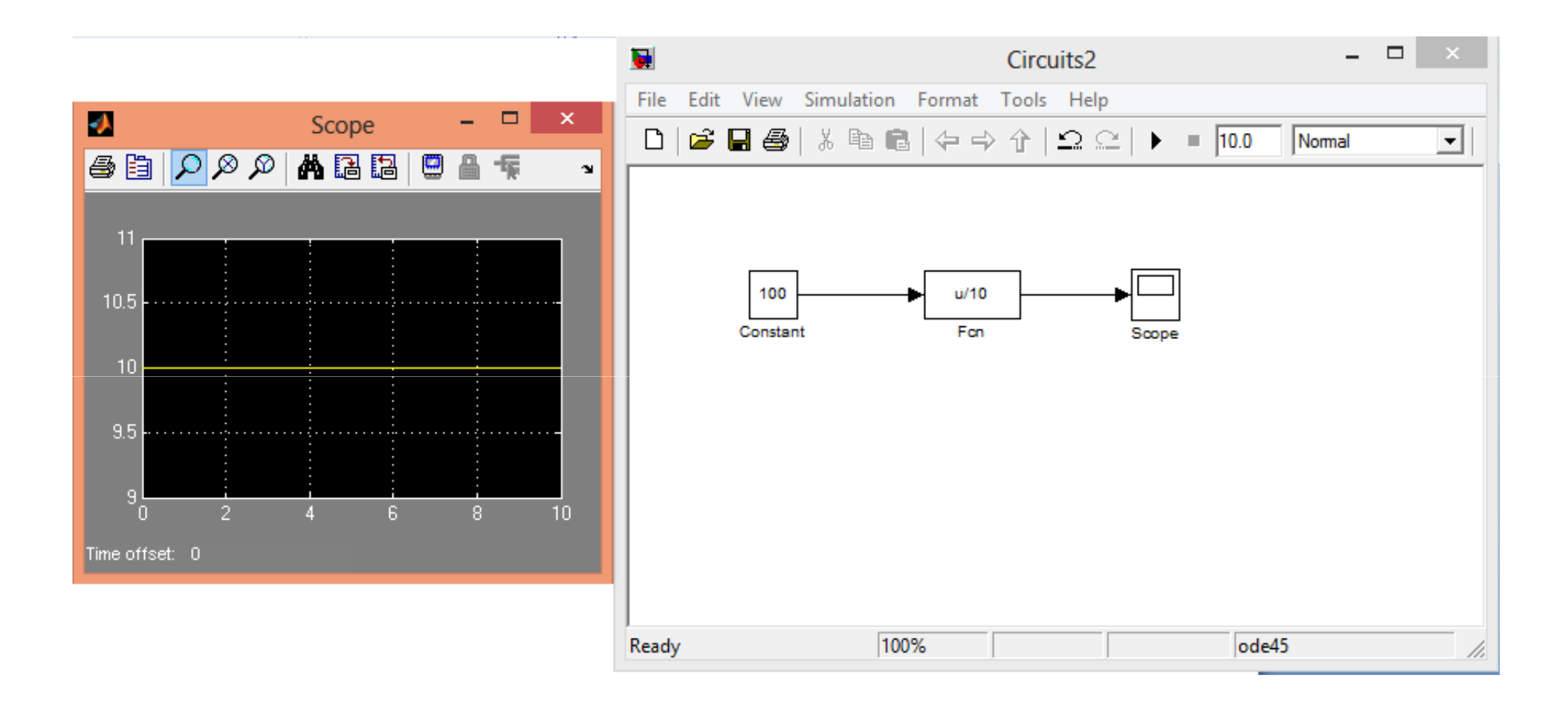

### For measurement of Power

Use another Fcn block.

Change its expression to ( $u^*u/10$ ), corresponding to  $V^2/R$ ).

Connect its input to Constant voltage block output.

Connect its output to a display.

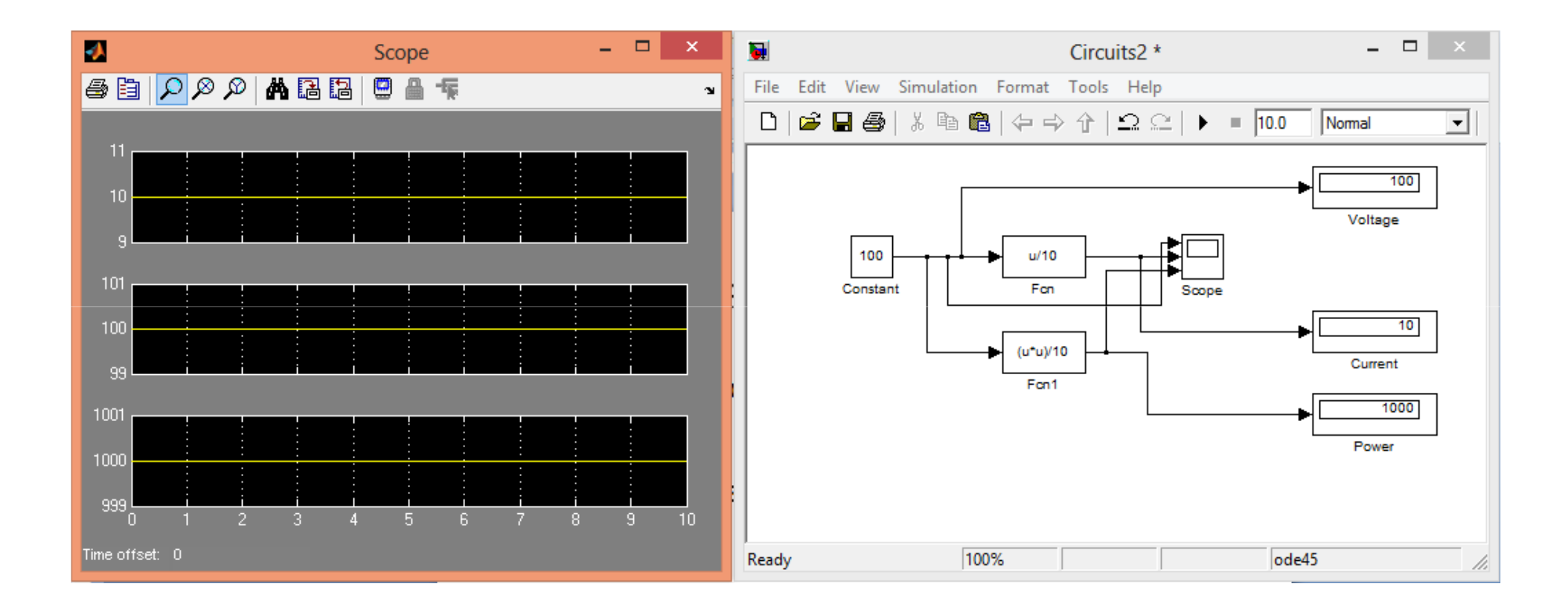

### **Simulation of R-L Series Circuit**

Hands-on:

Please follow the steps as shown on the screen.

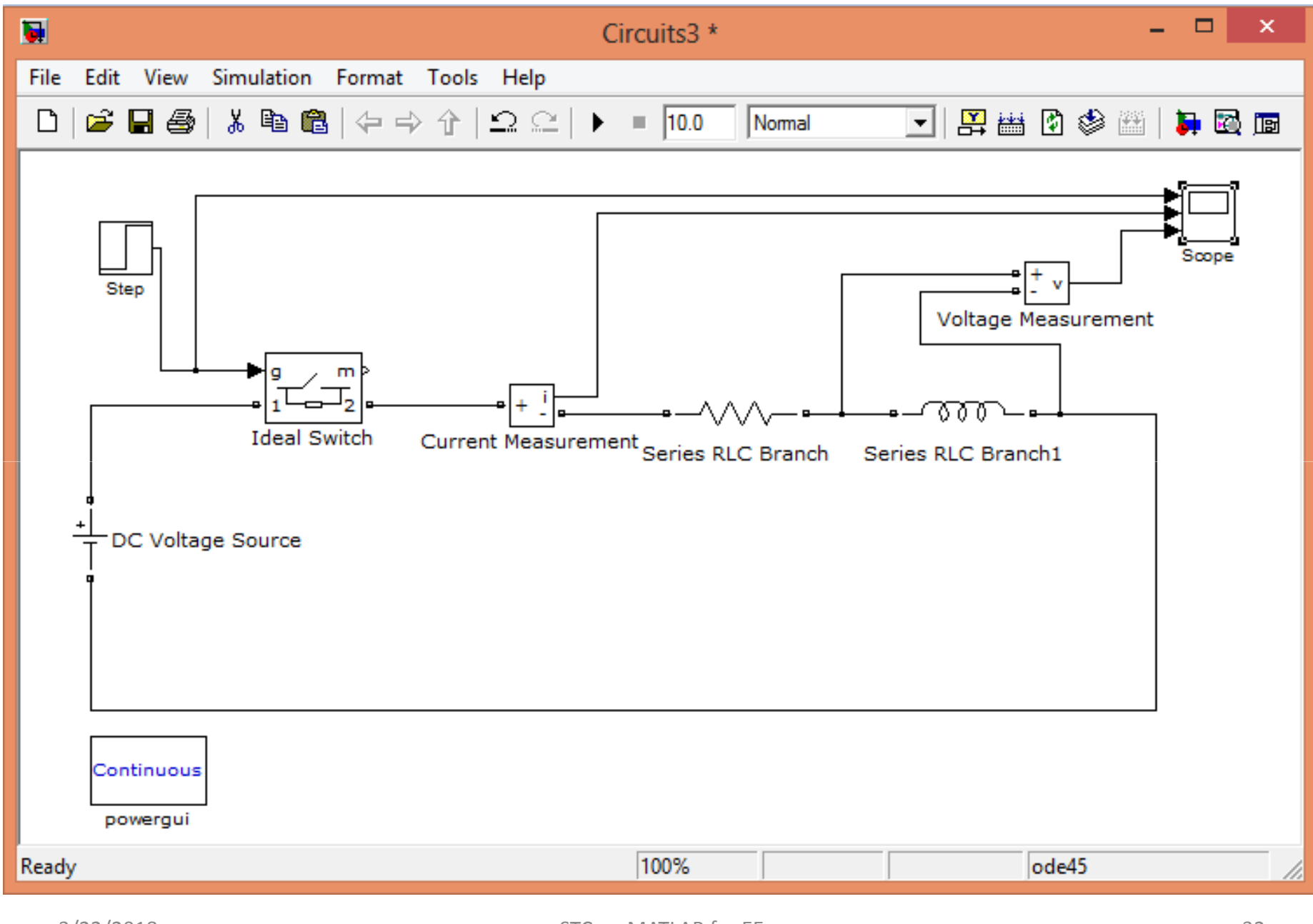

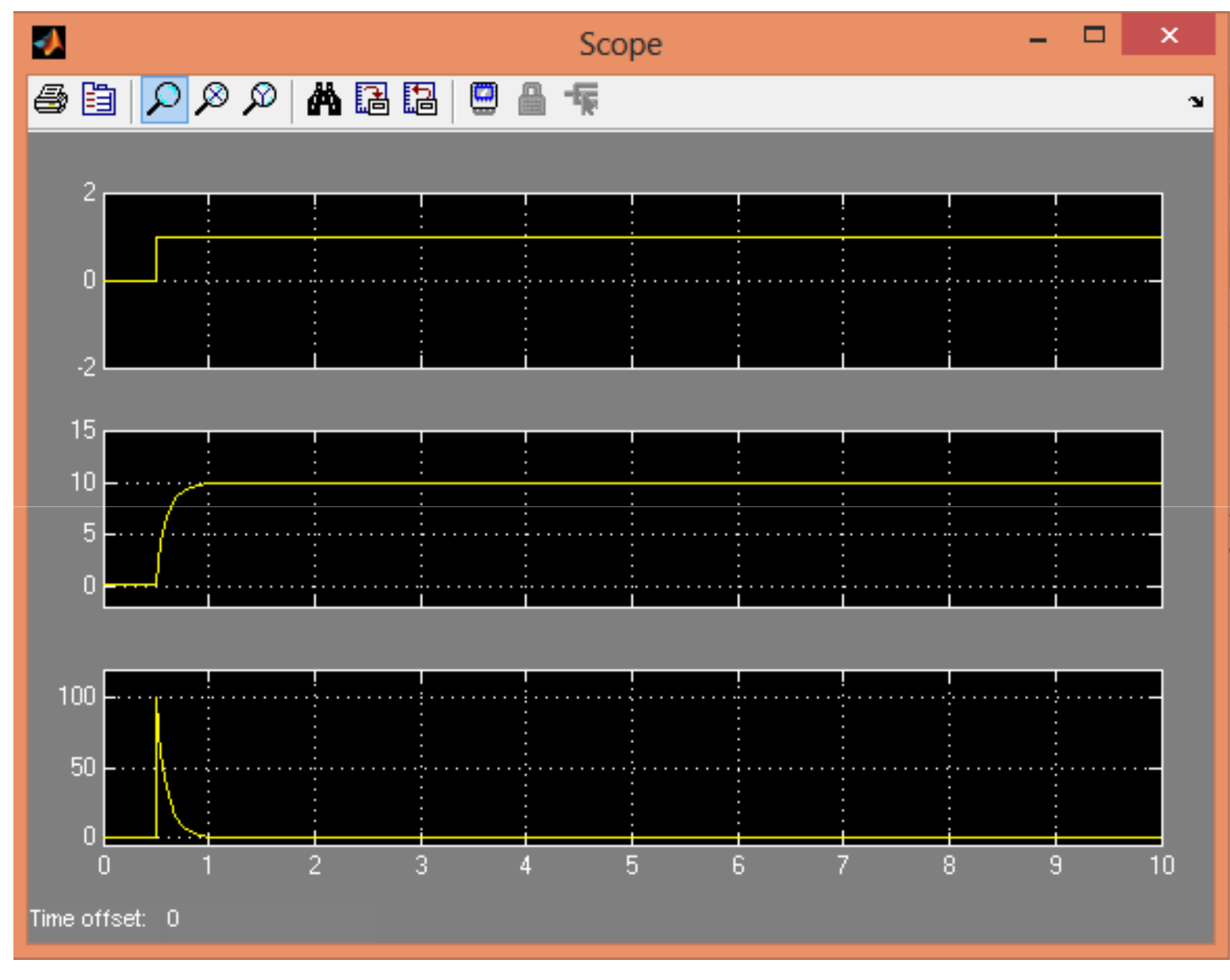

3/22/2018

### **Questions please ????**

### End of Day-2 Session-2

### Thank You